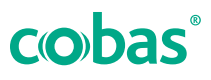

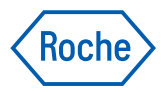

### cobas® liat analyzer cobas® infinity edge software

Workflows - Quick Reference Guide

| Connecting cobas <sup>®</sup> liat anayzer to the cobas <sup>®</sup> infinity edge software gateway                                                                                                    |
|----------------------------------------------------------------------------------------------------|
| <ul> <li>Workflow pre-requisites:</li> <li>POC Gateway IP Address</li> <li>Login to cobas<sup>®</sup> liat analyzer instrument as an Admin</li> <li>cobas<sup>®</sup> liat analyzer connected to local network</li> <li>cobas<sup>®</sup> liat analyzer has network access to cobas<sup>®</sup> infinity edge software POC Gateway</li> </ul>                                         |
| Main - ADMIN       CD         Run Assay       System         Assay Menu       Printers         Results       Connections         Tools       Share locations         User       Log off         Back       User         Log off       Select                                                                                                    |
| 1. After logging into the cobas <sup>®</sup> liat analyzer, go to Settings > Connections > Remote service.                                                                                                    |
| 2 Switch the System from Aveda to cobas <sup>®</sup> infinity edge software by either selecting the green left or right arrow or                                                                                                    |
| using the physical left or right arrow on the cobas <sup>®</sup> liat analyzer below the screen.                                                                                                    |
| Settings - ADMIN         Remote service         System       Infinity edge         HTTP proxy       Disabled         Certificate       Installed         Confirm switch to infinity edge         This action cannot be undone. If you select         cobas infinity edge, Axeda will no longer be         available. Do you want to use 'Axeda' or 'edge'?         Cancel       Axeda |
| 3. When you toggle, a popup will ask you to confirm your wish to change the cobas <sup>®</sup> liat analyzer to connect to cobas <sup>®</sup> infinity edge software instead of Axeda. Select the infinity edge option here.                                                                                                    |

Connecting cobas<sup>®</sup> liat anayzer to the cobas<sup>®</sup> infinity edge software gateway System Infinity edge HTTP proxy Disabled Gateway Not entered Status Not configured Apply Back Select

4. If you are using a HTTP proxy, go into that menu and fill it out as needed. Using a HTTP is uncomment, and most users should leave this disabled.

| R           | emote service  | _      |           | Rem  | ote service    |      |
|-------------|----------------|--------|-----------|------|----------------|------|
| System      | infinity edge  |        | System    |      | infinity edge  |      |
| HTTP proxy  | Disabled       |        | НТТР р    | оху  | Disabled       |      |
| Certificate | Installed      |        | Certifica | te   | Not installed  |      |
| Gateway     | Not entered    |        | Gateway   | /    | Not entered    |      |
| Status      | Not configured |        | Status    |      | Not configured |      |
|             |                |        |           |      |                |      |
|             |                |        |           |      |                |      |
| Apply Ba    | ack            | Select | Apply     | Back |                | Sele |

5. If the Certificate displays **Installed** you can skip this step and continue to the next step. If the Certificate displays **Not installed** then select **Certificate**.

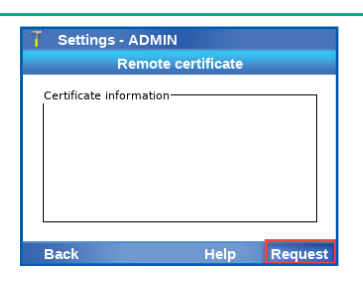

a. If Not installed this screen should be mostly blank. Choose the option to Request.

| 👔 Settings - AD                                         | MIN                                                                  |                                    |
|---------------------------------------------------------|----------------------------------------------------------------------|------------------------------------|
| Rem                                                     | ote certificate                                                      |                                    |
| Certificate informa                                     | tion                                                                 |                                    |
| Retrieve c                                              | ertificate with PI                                                   | N?                                 |
| Did you get a PIN<br>Choose 'Conf<br>'No PIN' to reques | I to retrieve the ce<br>irm' to enter the P<br>it the certificate wi | ertificate?<br>IN or<br>thout PIN. |
| Cancel                                                  | Confirm                                                              | No PIN                             |

- b. Choose the No PIN option at the bottom.
  - **IMPORTANT:** Do NOT select Request if the **cobas**<sup>®</sup> **liat** analyzer already has a certificate.

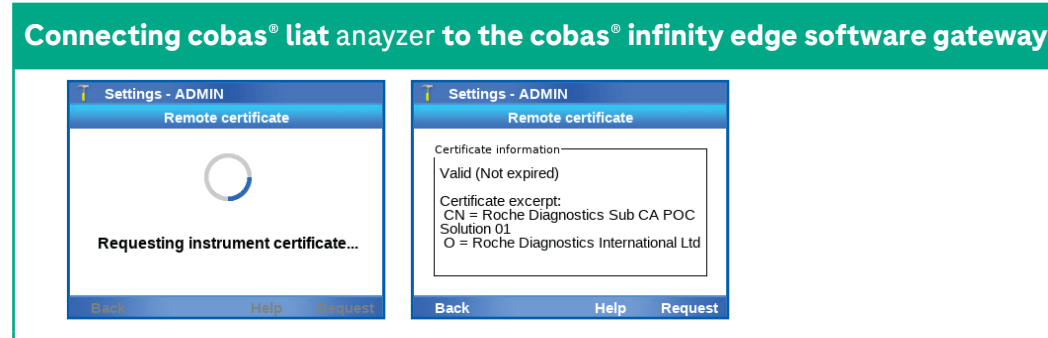

c. The cobas<sup>®</sup> liat analyzer will then retrieve the certificate.

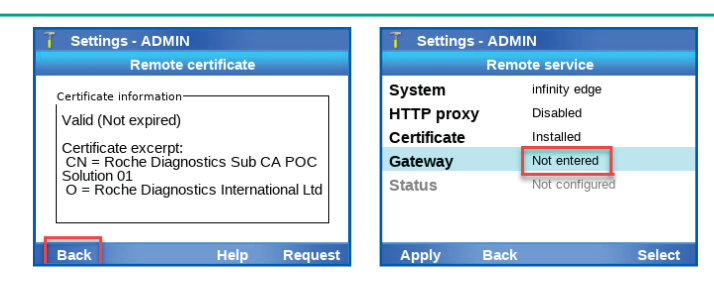

6. Choose Back to go to the Remote service screen, and then choose Gateway.

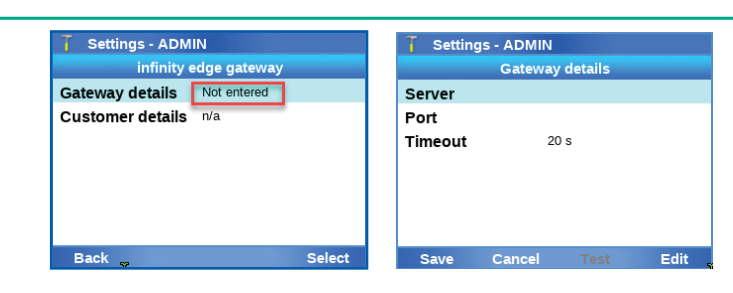

7. Choose **Gateway Details** and enter the **cobas**<sup>®</sup> **infinity edge** software gateway details to which the **cobas**<sup>®</sup> **liat** analyzer will connect.

| T Settings - J | ADMIN           |      | T Setting            | s - ADMIN                                                           |
|----------------|-----------------|------|----------------------|---------------------------------------------------------------------|
| c              | Gateway details |      |                      | Gateway details                                                     |
| Server         | 192.168.2.60    |      | Server               | 192.168.2.60                                                        |
| Port           | 443             |      | Port                 | 443                                                                 |
| Timeout        | 20 s            |      | Timeout              | 20 s                                                                |
|                |                 |      | 6                    | Message                                                             |
|                |                 |      | A secure c<br>has be | onnection to infinity edge gateway<br>een established successfully. |
| Save Ca        | ancel Test      | Edit |                      | Confirm                                                             |

8. Once the details are entered, choose the **Test** button at the bottom to confirm you have a secure connection to the gateway. Choose **Confirm**.

| eway details         infinity edge gateway         Remote service           192.168.2.60         Gateway details         Entered         System         infinity edge |  |
|----------------------------------------------------------------------------------------------------|--|
| 192.168.2.60 Gateway details Entered System infinity edge                                                                                                    |  |
|                                                                                                    |  |
| 443 Customer details n/a HTTP proxy Disabled                                                                                                    |  |
| 20 s Certificate Installed                                                                                                    |  |
| Gateway Entered                                                                                                    |  |
| Status Configured                                                                                                    |  |

9. Choose Save, and Back, and then Apply to save all new settings to the cobas® infinity edge software gateway.

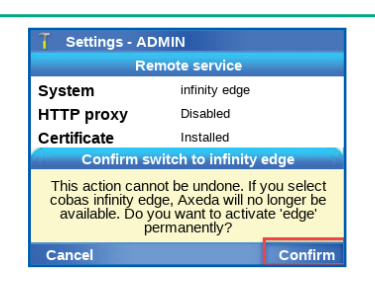

10. When applied, choose to **Confirm** the change from Axeda to **cobas**<sup>®</sup> infinity edge software connectivity.

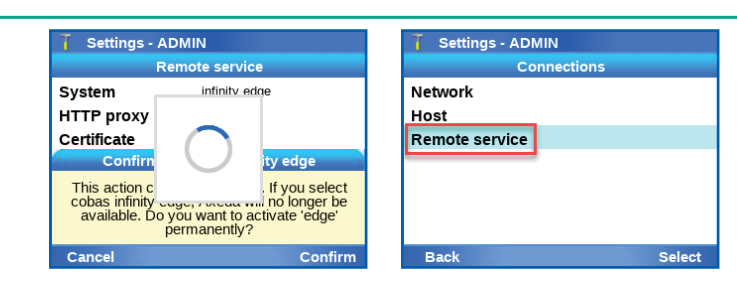

11. The screen may take some time to save, then choose **Remote service** item again.

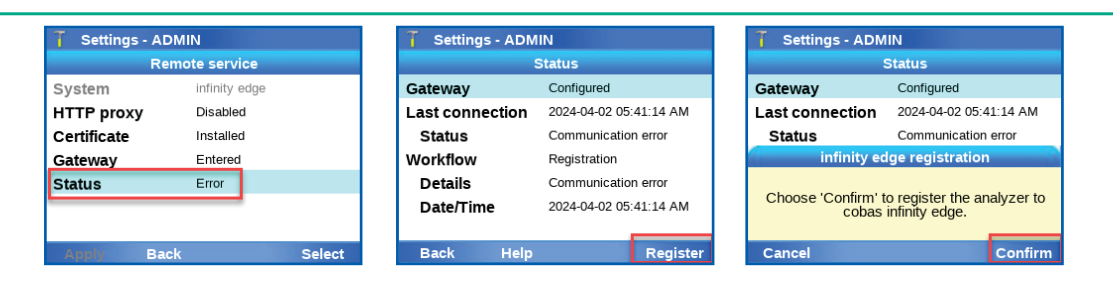

- 12. Regardless of the message next to Status, select Status, and then choose Register, and then Confirm.
- 13. After about 10-15 minutes the **cobas**<sup>®</sup> **liat** analyzer should be registered with the **cobas**<sup>®</sup> **infinity edge** software gateway.

| Schedule cobas® liat analyzer assay script or soft                                                                                                    | ware update                                                                                                    |
|----------------------------------------------------------------------------------------------------|----------------------------------------------------------------------------------------------------|
| 1. Log into cobas <sup>®</sup> infinity edge software platform using ye credentials                                                                     | cobasi infinity edge         Welcome         user name]@cobas-infinity-edge.com and password                                                              |
| <b>DO NOT</b> schedule multiple updates for the multiple updates, please schedule the first Software update screen, and then procee additional updates. | same device at the same time. If a device needs<br>update, confirm its successful install via the<br>d to deploy the next update. Repeat this process for |
| <ul> <li>Choose organization at the top in order to navigate aw (It will not display Roche Diagnostics USA, but will display</li> </ul>                 | ay from the <b>Monitoring</b> tab.                                                                                                    |
| 3. Go to the <b>POC Device management</b> sub-tab and choo                                                                                              | se <b>cobas<sup>®</sup> liat</b> analyzer.                                                                                                    |

Schedule cobas<sup>®</sup> liat analyzer assay script or software update

| cobas8 infinity edge          |                                    |                                                                       | winning 💿 💿 📩                                                                                                    | Marcing (Mon-Mennington 💿 💿 📟 |
|-------------------------------|------------------------------------|-----------------------------------------------------------------------|----------------------------------------------------------------------------------------------------|-------------------------------|
| Arefor Burta affinition Logo  |                                    |                                                                       | Interior None efficies. Logi                                                                                                    |                               |
| im ) familyanina ) Pitarosyon | > moments > recoverences           |                                                                       | When y from (hypersection y following presses) a discovery presses and the second second                                                                                                    |                               |
|                               | cobes List                         |                                                                       | eobas List                                                                                                    |                               |
|                               | colas Lat                          | Entheore splate Device configuration. Lat management                  | soluce Lat Brithware golder Device core granters Lat measurement                                                                                                    |                               |
|                               |                                    | Centre software disiduation for 242 volum List denices                | Sector Boo Sector                                                                                                    |                               |
|                               | 185                                | COVA DCP, Instrument details                                          | block start start                                                                                                    |                               |
|                               | Version Release faite Devices with | Version Release faile Devices with Version Release faile Devices with | Bertadda g Bertadda g Q, Seech Award                                                                                                    |                               |
|                               | 104 . 100                          | 110 0012/001 0/001 10.00 0/001 0/00                                   |                                                                                                    |                               |
|                               |                                    |                                                                       | Software states overview                                                                                                    |                               |
|                               |                                    | 180 - 09094                                                           | Device name     Licitation     Outered reasion     Update     Outered reasion     Update     Outered     Outered     Oute |                               |
|                               |                                    | 182 - 1082                                                            | An Direct - Speet Audite -                                                                                                    |                               |
|                               |                                    |                                                                       | Million and 10 c c spectrum c                                                                                                    |                               |
|                               | Mex all -                          | Veral • Veral •                                                       | Million B Million                                                                                                    |                               |
|                               | 117,84-4488                        | 107, annual alas                                                      | O Million B. Britan J. J. J. Quantum -                                                                                                    |                               |
|                               | Version Release data Devices with  | Verson Release date Devices with Verson Release date Devices with     | C MARKET & DISAFT                                                                                                    |                               |
|                               | 1401 41/4/2011 1/41                |                                                                       | MILCON & STRANG                                                                                                    |                               |
|                               |                                    |                                                                       | MAGNEE # 151487                                                                                                    |                               |
|                               |                                    |                                                                       | C MARAN + MARAN - CAMPANAN -                                                                                                    |                               |
|                               |                                    |                                                                       | MALENTE à MILLENT à l'Apple Available -                                                                                                    |                               |
|                               |                                    |                                                                       | Millaner & Kulture                                                                                                    |                               |
|                               | Vecality                           |                                                                       |                                                                                                    |                               |

4. From the new set of sub-tabs, select **Software Update**.

| AND IN THE CONTRACT OF CONTRACT OF CONTRAC |  |
|----------------------------------------------------------------------------------------------------|--|
| Notice     Notice     Notice     Notice     Notice                                                                                                    |  |
|                                                                                                    |  |
|                                                                                                    |  |
| Image: Second Second                  |  |
| AC         AC         AC<                                                                                                    |  |
| PA         PA         PA<                                                                                                    |  |
| Mark     Mark                                                                                                    |  |
|                                                                                                    |  |
|                                                                                                    |  |
|                                                                                                    |  |
|                                                                                                    |  |
|                                                                                                    |  |
|                                                                                                    |  |
| C MOLE                                                                                                    |  |
| T ME                                                                                                    |  |
|                                                                                                    |  |
| Upder Available Upder Available -                                                                                                    |  |
| D Mile                                                                                                    |  |

5. Choose the dropdown menu from the far left (next to Instrument-SW), and select the update type to distribute.

| stor Noche affitates Logs |                       |              |                 |                  |                      |                        |                  |                            |  |
|---------------------------|-----------------------|--------------|-----------------|------------------|----------------------|------------------------|------------------|----------------------------|--|
|                           | POC device management | ) other Line |                 |                  |                      |                        |                  |                            |  |
|                           | cobes List            |              |                 |                  |                      |                        |                  |                            |  |
|                           |                       |              | colas List      | Software spilete | Device (or)          | Igaration Lat #        | anapersed        |                            |  |
|                           | Suffrage law          | Show a       |                 | Show all         |                      | show all               |                  |                            |  |
|                           | COVA.                 | -            | 1129            | 05-15-2029       |                      | Q, Seech               |                  | Read                       |  |
|                           | Software status       | verview      |                 |                  |                      |                        |                  | -                          |  |
|                           | Device name           | Location     | Current version | Updated on       | update to<br>version | Update sitry<br>mindow | Obha             | Scheduled date<br>and Sime |  |
|                           | 0                     |              | 1.0.0           |                  |                      |                        | Update Available |                            |  |
|                           | O MIN                 |              | 1.83            |                  | 1.3.0                |                        | update pue       | 05/01/0029 18/07/24        |  |
|                           | C MIS                 |              | 1.0.0           |                  |                      |                        | Update Available |                            |  |
|                           | O MIS                 |              | 100             |                  |                      |                        | Update Analable  |                            |  |
|                           | O MIL                 |              | 1.0.0           |                  | 1.3.0                | 1                      | Update Due       | 06/01/2020 18/07 32        |  |
|                           | O MIL                 |              | 188             |                  |                      |                        | Update Available |                            |  |
|                           | C M16                 |              | 100             |                  |                      |                        | Update Analable  |                            |  |
|                           | O MAR                 |              | 1.0.0           |                  | 1.3.0                | 1                      | Update Due       | 05/01/0023 18/07 35        |  |
|                           | O MIG                 |              | 100             |                  | 1.1.0                | 1                      | Update Due       | 05/01/0223 16/07/37        |  |
|                           |                       |              |                 |                  |                      |                        |                  |                            |  |

6. From the list, select/check the **cobas**<sup>®</sup> **liat** analyzer serial numbers that require the software update push.

|                 | Show     | al              |     | Show all   |                      | they all              |                  |                            |   |
|-----------------|----------|-----------------|-----|------------|----------------------|-----------------------|------------------|----------------------------|---|
| COVA            | 1 (mar)  | 1/2123          |     | 06,15,2022 |                      | Q, teach              |                  | lead                       |   |
| Software status | peerview |                 |     |            |                      |                       |                  |                            | i |
| Device name     | Location | Current version | Upd | head on    | Update to<br>version | Update MUy<br>adopter | Status           | Scheduled date<br>and time |   |
|                 | -        | 1.00            |     |            |                      |                       | Update Available |                            |   |
| MIL             | 101      | 1.82            |     |            |                      |                       | Update Available |                            |   |
|                 |          | 100             |     |            |                      |                       | uppers available |                            |   |
| -               |          | 1.04            |     |            |                      |                       | Update Available |                            |   |
| MILLING         |          | 1.0.0           |     |            |                      |                       | Option Available |                            |   |
|                 |          | 1.04            |     |            |                      |                       | Upter Available  |                            |   |
|                 |          | 1.04            |     |            |                      |                       | Update Available |                            |   |
| M16/801         |          | 1.00            |     |            |                      |                       | Update Available |                            |   |
| -               |          | 1.00            |     |            |                      |                       | Update Available |                            |   |
| -               |          | 100             |     |            |                      |                       | Update Available |                            |   |
|                 |          | 1.84            |     |            |                      |                       | Update Available |                            |   |

7. Scroll down and choose the **Schedule update** button to proceed.

| Subeble software update                                                                                                    |
|----------------------------------------------------------------------------------------------------|
|                                                                                                    |
| Example and the set of the set of the s |
| M94/IIII 102 -                                                                                                    |
| 102 · · ·                                                                                                    |
|                                                                                                    |
| 100 00 00 00 00 00 00 00 00 00 00 00 00                                                                                                    |
|                                                                                                    |
|                                                                                                    |

8. At the top, select the version of the update to push out (if there are multiple versions) by selecting the drop down under **Version**.

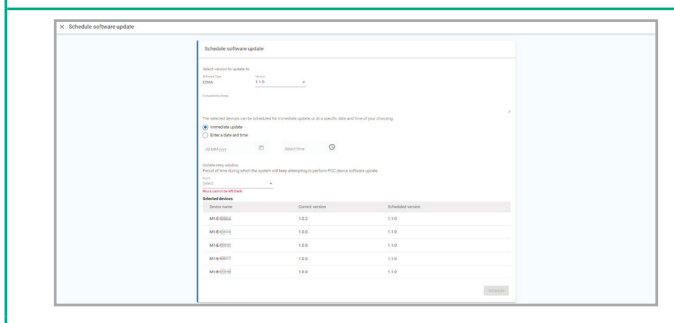

9. Next, schedule the update. Options are immediate or future. Future option allows you to schedule a date and time for **cobas**° **infinity edge** software to update the **cobas**° **liat** analyzer instrument.

| Schedule software update                                                 |                                     |                                              |                |        |
|--------------------------------------------------------------------------|-------------------------------------|----------------------------------------------|----------------|--------|
| Schedule software up                                                     | late                                |                                              |                |        |
| Solver a result to update to<br>Notace Type<br>(RNA)<br>Comparison bases | 1110 · ·                            |                                              |                |        |
| The selected devices can be t                                            | cheduled for immediate-update, or   | at a specific data and time of your choosing |                |        |
| Drive a date and tree                                                    |                                     |                                              |                |        |
| 00.484 ppp                                                               | E selective                         | 0                                            |                |        |
| Epidate stary window<br>Proceed of these during which the<br>1           | e system vell ivep attempting to pe | eftern POC device software optime.           |                |        |
| Sidected devices                                                         |                                     |                                              |                |        |
| Oracios name                                                             | Current ve                          | rsion Sc                                     | hedded version |        |
| M14-0000                                                                 | 182                                 |                                              | 10             |        |
| MIG400                                                                   | 1.0.0                               |                                              | 10             |        |
| M14-01-0                                                                 | 1.5.0                               |                                              | 10             |        |
| Mile Comm                                                                | 140                                 |                                              | 10             |        |
| M-C-III II                                                               | 1.6.0                               |                                              | 10             |        |
|                                                                          |                                     |                                              | )              | Stehle |
|                                                                          |                                     |                                              |                |        |

10. An Update retry window is used to define how often **cobas**<sup>®</sup> **infinity edge** software will re-push the update, if an attempt to push fails. Selecting 1 should be acceptable for most applications.

# cobas<sup>®</sup> liat analyzer cobas<sup>®</sup> infinity edge software

Workflows - Quick Reference Guide

| chedule software update |                                                                                                    |                                                                  |  |
|-------------------------|----------------------------------------------------------------------------------------------------|------------------------------------------------------------------|--|
|                         | Schedule software update                                                                                                    |                                                                  |  |
|                         | March waters galaxy in the second second sec | en anterior et an en annue<br>Ade mungation for same Lais (2004) |  |
|                         | Selected devices<br>Device name Oursett version                                                                                                    |                                                                  |  |
|                         | M144000 182                                                                                                    | 5.10                                                             |  |
|                         | MICHINE 180                                                                                                    |                                                                  |  |
|                         | MIGREEN 180                                                                                                    | 5.10                                                             |  |
|                         | Miedall 120                                                                                                    | 110                                                              |  |
|                         | 107.000                                                                                                    | 510                                                              |  |

11. After criteria is entered, select **Schedule** and then **Confirm** at the confirmation screen.

| Coccase mining eege                     |                             |     |                   |   |                |             |                |                  |                | Marchig Debrink Breveroup | 5 |
|-----------------------------------------|-----------------------------|-----|-------------------|---|----------------|-------------|----------------|------------------|----------------|---------------------------|---|
| Maritor Roche affliates Logs            |                             |     |                   |   |                |             |                |                  |                |                           |   |
| when a fearbareards a fillentermenter a | Remember 1 POCINAL resigner | > • | nein y laborater  |   |                |             |                |                  |                |                           |   |
|                                         | cobes List                  |     |                   |   |                |             |                |                  |                |                           |   |
|                                         |                             |     | cobin List        |   | Software spoke | Device conf | question Lat.m | anapament        |                |                           |   |
|                                         |                             | -   |                   |   | 2464           |             |                |                  |                |                           |   |
|                                         | Information Internation     |     | (hew all          | • | (how all       |             | Doval          |                  |                |                           |   |
|                                         |                             |     | 08/16/2023        |   | 08/15/2023     |             | Q, Seeth       |                  | Read           |                           |   |
|                                         |                             |     |                   |   |                |             |                |                  |                |                           |   |
|                                         | Suffering status            | -   |                   |   |                |             |                |                  |                |                           |   |
|                                         |                             | 10  | cation Descal and | - | whether i an   | applate to  | Update why     | 1000             | Scheduled date |                           |   |
|                                         |                             |     |                   |   |                | vension     | néndtar        | inter a state    | and Sime       |                           |   |
|                                         |                             |     |                   |   |                |             |                | Cycare Annuale   |                |                           |   |
|                                         | L Mightin                   | -   |                   |   |                |             |                | Open a series    |                |                           |   |
|                                         | O MILLING                   |     | LI-LEEP           |   |                |             |                | Update Available |                |                           |   |
|                                         | MiGents                     |     | 1011.0007         |   |                |             |                | Update Available |                |                           |   |
|                                         | O MILLIRIA                  |     | 1011400           |   |                |             |                | Update Available |                |                           |   |
|                                         | O MIGOLI                    | ٠   | 11140             |   |                |             |                | Update Available |                |                           |   |
|                                         | O MILLING                   |     | 0014007           |   |                |             |                | Update Available |                |                           |   |
|                                         | O MISSING                   |     | 101405            |   |                |             |                | Update Available |                |                           |   |
|                                         | O MIANU                     |     | Margan C          |   |                |             |                | Update Available |                |                           |   |
|                                         |                             |     |                   |   |                |             |                |                  |                |                           |   |

12. The update is complete when status changes to **Up-to-Date**. Completion time will vary depending on software size.

**1MPORTANT:** Please refresh the screen to see the current status, keeping in mind software updates may take up to 45 minutes to complete, depending on the size of the software update.

**Roche Support for Remote Troubleshooting (Problem Report)** No user cobas<sup>.</sup> SW ver.: 3.4.0 Log on Thursday, 2023-August-03 04:39:12 PM Shut down Log on Reset 1. Log into cobas<sup>®</sup> liat analyzer instrument. **Pre-Requisites:**  Please call Roche cobas<sup>®</sup> liat analyzer Customer Support (800) 800-5973 to create a support ticket before sending the instrument log. Please consult with Roche customer support if Sample Results / Sample ID are needed. • Login to **cobas**<sup>®</sup> **liat** analyzer instrument as an Admin • cobas<sup>®</sup> liat analyzer instrument is connected to the network. 🚺 Main - ADMIN 👔 Scheduled tasks - ADMIN Ð 🚺 Settings - ADMIN Ð System Scheduled tasks Problem report Run Assay Content Archive and delete results Printers Assay Menu Schedule Archive and reduce audit trails Connections Problem report Results Share locations Tools User management Settings Scheduled tasks Verify correct Problem report data is included by navigating to Settings > Scheduled tasks > Problem Report > Content.

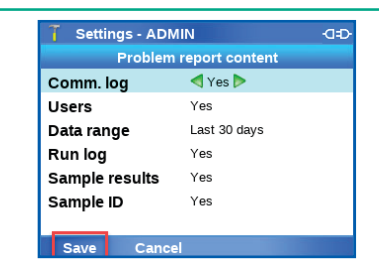

- 3. Save changes made and navigate back to the Home screen.
  - If sending a Problem Report for investigations, setting Users, Sample results, and Sample ID to Yes may be needed for the investigation.

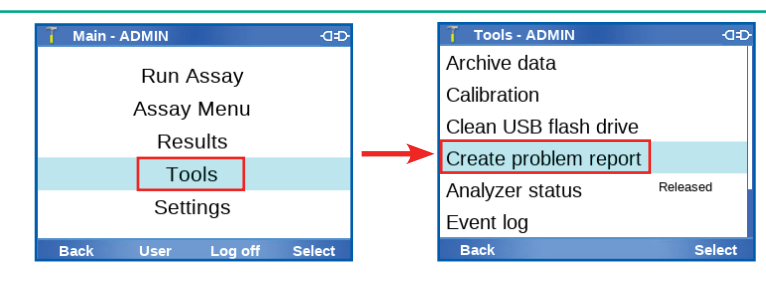

4. Navigate to Tools > Create problem report.

## cobas<sup>®</sup> liat analyzer cobas<sup>®</sup> infinity edge software

Workflows - Quick Reference Guide

| Ro | che Support for F                                    | lemote Trou          | ıbleshootin                         | g (Problem R                                    | eport)           |                    |  |
|----|------------------------------------------------------|----------------------|-------------------------------------|-------------------------------------------------|------------------|--------------------|--|
|    | Tools - ADMIN<br>Include results                     | œ₽                   |                                     |                                                 |                  |                    |  |
|    | Last 24 hours<br>Last 7 days<br>Last 30 days         |                      |                                     |                                                 |                  |                    |  |
|    | All                                                  |                      |                                     |                                                 |                  |                    |  |
|    | Back                                                 | Select               |                                     |                                                 |                  |                    |  |
| 5. | Select length of data                                | a history to in      | clude based                         | on the date of is                               | sue occurrence.  |                    |  |
|    | Tools - ADMIN<br>Create problem report<br>Archive to | C=D-<br>t<br>drive ▶ | Tools - ADM<br>Create<br>Archive to | N -⊡:<br>• problem report<br>✓ Remote service ► |                  |                    |  |
|    |                                                      |                      |                                     |                                                 |                  |                    |  |
|    | Back                                                 | Select               | Back                                | Select                                          |                  |                    |  |
| 6. | Use the <b>left</b> arrow to                         | switch the <b>A</b>  | rchive to op <sup>.</sup>           | tion to <b>Remote</b>                           | service and pres | ss <b>Select</b> . |  |

| Schedule Send Instrument Logs to Roche Customer Support (Problem Reports)                                                                                                    |
|----------------------------------------------------------------------------------------------------|
| <ul> <li>No user (15) (15) (15) (15) (15) (15) (15) (15)</li></ul>                                                                                                    |
| Image: Main - ADMIN       GD         Image: Main - ADMIN       GD         Image: Results       Image: Settings - ADMIN         Image: Results       System         Image: Tools       Scheduled tasks - ADMIN         Image: Settings       Scheduled tasks - ADMIN         Image: Settings       System         Printers       Scheduled tasks         Connections       Scheduled tasks         Image: Settings       Scheduled tasks         Image: Settings       Scheduled tasks         Image: Settings       Scheduled tasks         Image: Settings       Scheduled tasks         Image: Settings       Scheduled tasks         Image: Settings       Scheduled tasks         Image: Settings       Scheduled tasks         Image: Settings       Scheduled tasks         Image: Settings       Scheduled tasks         Image: Settings       Scheduled tasks         Image: Settings       Scheduled tasks         Image: Settings       Scheduled tasks         Image: Settings       Select         Image: Settings       Select         Image: Settings       Select         Image: Settings       Select         Image: Select       Select |
| <ul> <li>Settings - ADMIN Content</li> <li>Problem report content</li> <li>Comm. log Yes</li> <li>Users Yes</li> <li>Data range Last 30 days</li> <li>Run log Yes</li> <li>Sample ID Yes</li> <li>Sample ID Yes</li> <li>Save Cancel</li> <li>Save changes made.</li> <li>If sending a Problem Report for investigations, setting Users, Sample results, and Sample ID to Yes may be needed for the investigation.</li> </ul>                                                                                                    |
| Settings - ADMIN     GD       Problem report     Content       Schedule     Back       Back     Select   4. From the Problem report screen select Schedule.                                                                                                    |

| 🏹 Settings - A | ADMIN              | -C=D- | 🥇 Settings - A | DMIN             | -C=D-   |  |
|----------------|--------------------|-------|----------------|------------------|---------|--|
| Probl          | em report schedule | _     | Proble         | em report schedu | e       |  |
| Creation       | < On demand Þ      |       | Creation       | Automatic        |         |  |
|                |                    |       | Frequency      | Monthly          |         |  |
|                |                    |       | Day            | First day of mo  | onth    |  |
|                |                    |       | <br>Time       | 4:00 PM          |         |  |
|                |                    |       | Destination    | Network Sh       | are 1 ⋗ |  |
|                |                    |       |                |                  |         |  |
|                |                    |       |                |                  |         |  |
| Save Ca        | incel              |       | Save Ca        | ncel             |         |  |

5. Use the left or right arrow key to switch **Creation** from **On demand** to **Automatic**.

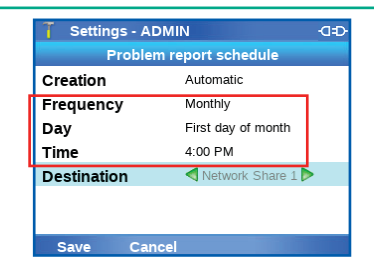

6. Choose the desired setting for Frequency, Day, and Time.

| Creation    | Automatic          |     | - ···       |                    |
|-------------|--------------------|-----|-------------|--------------------|
|             |                    |     | Creation    | Automatic          |
| Frequency   | Monthly            |     | Frequency   | Monthly            |
| Day         | First day of month |     | Day         | First day of month |
| Time r      | 4:00 PM            |     | Time        | 4.00 PM            |
| Destination | Network Share 1 🕨  | 1 1 | Destination | Remote service     |

7. Set the **Destination** as **Remote Service** and select **Save**.

#### Enabling cobas<sup>®</sup> liat anayzer Operational Data Sharing with Roche Customer Support

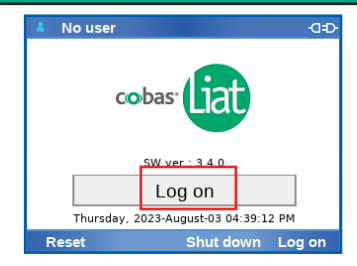

#### 1. Log into **cobas**<sup>®</sup> **liat** anayzer.

Pre-Requisites:

- Login to cobas<sup>®</sup> liat analyzer instrument as an Admin
- **cobas**<sup>®</sup> **liat** analyzer instrument is connected to the network.
- If the **cobas**<sup>®</sup> **liat** analyzer is connected to **cobas**<sup>®</sup> **infinity edge** POC solution or a DMS, the setting may be set for all connected **cobas**<sup>®</sup> **liat** analyzer instrument using **cobas**<sup>®</sup> **infinity edge** POC solution, rather than manually with each instrument.

#### Enabling cobas<sup>®</sup> liat anayzer Operational Data Sharing with Roche Customer Support

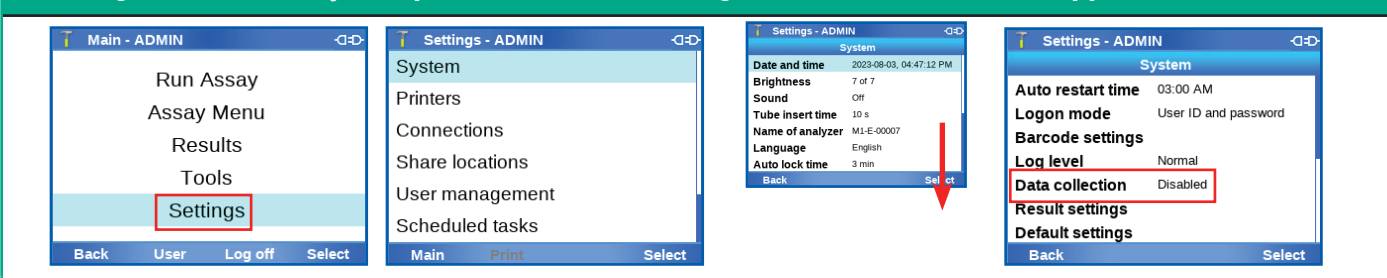

- 2. To enable data collection do one of the following:
  - a. On the message dialog box displayed after installation of a data collector, choose the settings button.

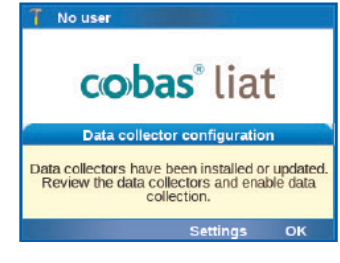

b. Navigate to Settings from the Main screen, and choose select.

| Settings - ADMIN |              | ÐÐ |
|------------------|--------------|----|
| Data coi         | lection      | -  |
| Data collection  | < Disabled Þ |    |
| run-statistics   | Disabled     | -  |
|                  |              |    |
|                  |              |    |
|                  |              |    |
|                  |              |    |
|                  |              |    |
| Save Cancel      |              |    |

3. Mark desired options as **Enabled** and select **Save**.

After the deployment of a Data Collection Plugin, the **cobas**<sup>®</sup> **liat** analyzer will reboot to finish installing the data collector. After a reboot and login by an operator, there will be a popup on the screen stating a new 'Data collector' has been installed and a shortcut button will be available to take you directly to this settings screen.